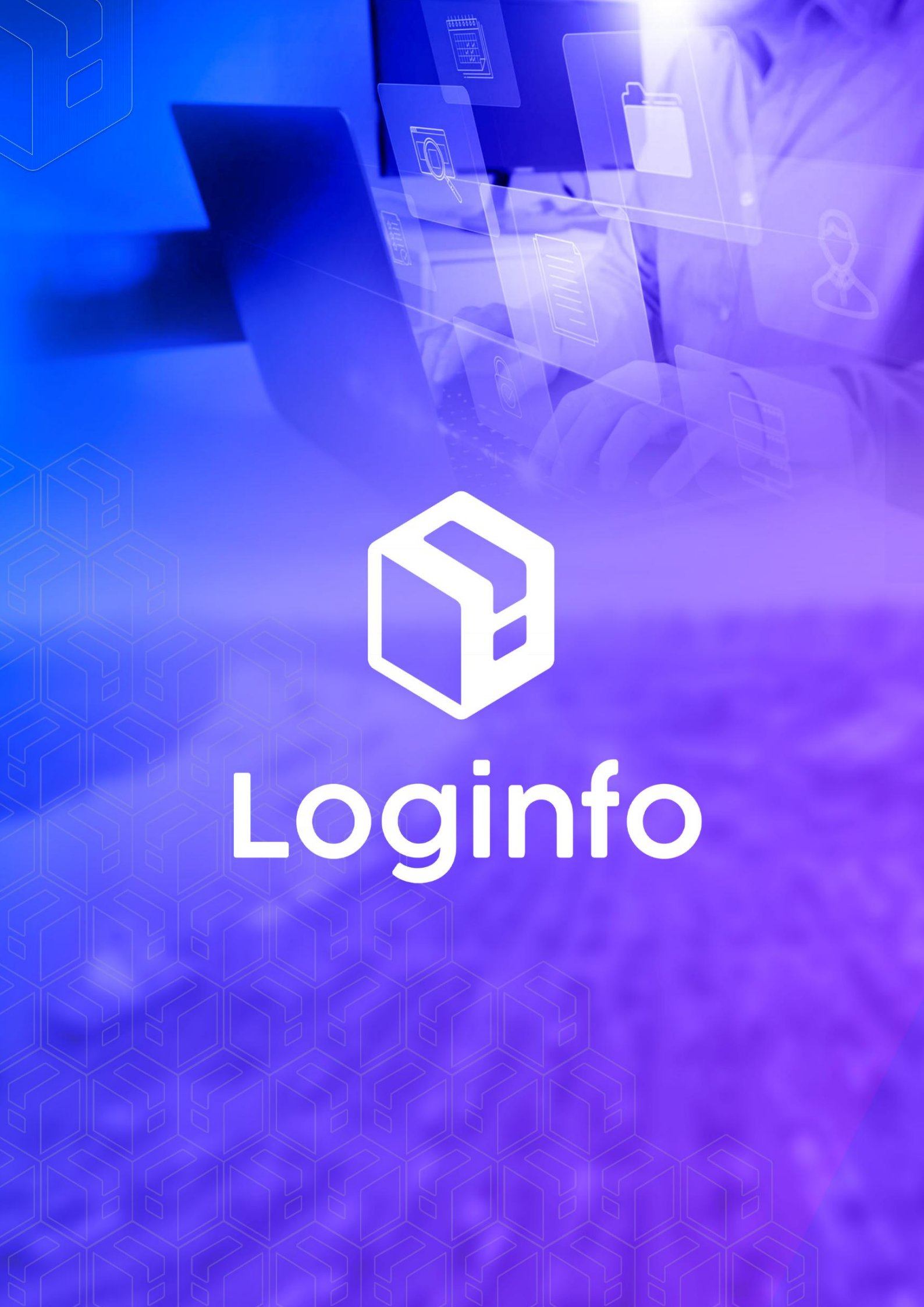

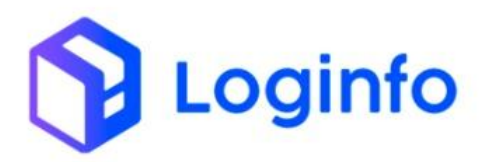

1

#### Sumário

| <ul> <li>Pesagen</li> </ul> | n Veículo Cargas  | 3 |
|-----------------------------|-------------------|---|
| 1.1                         | – Veículos        | 4 |
| 1.2                         | – Envio do Evento | 4 |

Loginfo

### 1 – Pesagem Veículo Cargas

Um evento para cada pesagem de unidades de carga ou carga.

A utilização deste evento inclui as situações:

- Pesagem em balança rodoviária ou ferroviária;
- Pesagem efetuada em equipamentos de movimentação de Contêineres (RTG, etc) e, neste caso, não informar placas (veículos e semirreboques) e tampouco as taras do conjunto transportador;
- Granel que ingressar ou sair do recinto via dutos ou correias transportadoras. Granel gasoso ou líquido: informar a quantificação do medidor de fluxo(volume em metros cúbicos) aferido ao final da operação. Granel sólido: informar na pesagem a soma das bateladas da balança de fluxo ao final da operação.

Outras pesagens:

- Caso a pesagem ocorra via Portâiner, dutos ou balança de fluxo na operação de embarque/desembarque navio, informar o peso aferido no evento "Embarque/Desembarque Navio";
- A pesagem dos volumes, nos casos de geração de lotes, deve ser informada no evento "Controle de Carga Solta-Geração Lotes".

Um evento para cada conjunto de PLACA/CONTÊINER/VOLUME pesado. Transmitir após a pesagem.

Obs. 1: As taras de veículo e semirreboque podem ser informadas em separado ou em conjunto e são excludentes, ou seja, caso o recinto opere com a tara do conjunto (cavalo / semirreboque), comum no modal aquaviário, informar esta e ignorar a tara em separado, conforme determinação unidade local.

As taras devem ser informadas em separado nos casos de recintos que possuem cadastro de taras, conforme determinação da unidade local. Esse tipo de cadastro é comum no modal rodoviário em que cargas de importação ou exportação ingressam no recinto e permanecem sob rodas até o desembaraço.

Obs. 2: Para os casos em que a pesagem é feita no gate (ou balança interna), comum no modal aquaviário, usar a tara aferida na última pesagem do conjunto vazio.

Loginfo

Caso o conjunto realize a primeira passagem no recinto "carregado / cheio", retificar o evento assim que obter a tara do conjunto vazio.

Obs. 3: Pesagens de veículos vazios, conforme determinação da unidade local, devem ser transmitidas com valores iguais para os atributos peso bruto da balança e tara individual ou tara do conjunto, conforme o caso.

Para que o evento de pesagem seja enviado no WMS de forma correta, algumas premissas devem ser levadas em conta, conforme segue:

# 1.1 – Veículos

Dentro do cadastro de veículos em <u>https://brk-wms-hml.sistemasloginfo.com.br/veiculos</u>, o campo "tara" interfere diretamente no envio do evento de pesagens, pois este, é utilizado também, para que seja identificado o peso da carga.

|                          |                                     |                            | Cadastrar Credenciamento | r Credenciamentos |
|--------------------------|-------------------------------------|----------------------------|--------------------------|-------------------|
| odal *                   | Tipo de Veículo *                   | Placa*                     |                          |                   |
| Rodoviário               | • + Semi Reboque -                  | + FSH-1F54                 |                          |                   |
| eículo Identificação *   | Ano                                 | Pais                       | Codigo Externo           |                   |
| F5H1F54                  | 2014                                | + BRASIL                   |                          |                   |
| eso Máximo               | Peso Tara                           | Renavam                    | Registro ANTT            |                   |
| 1.800,00                 | 1.800.00                            | 454545454                  | 121215454                |                   |
| or predominante          | Marca                               | Modelo                     | Capacidade tanque comb   | ustível           |
| PRETA                    | LAND ROVER -                        | - + Evoque                 | •                        |                   |
| onitoramento Satélite?   | Chassi                              | Cidade/Estado Emplacamento | Ativo?                   |                   |
| Não                      | ✓ DDFSAGKJSALKFJSLK                 | BLUMENAU/SC                | • Sim                    |                   |
| rmite Entrada Duplicada? |                                     |                            |                          |                   |
| Não                      | •                                   |                            |                          |                   |
| râmetros Receita Federal | Documento do Responsavel (CPF/CNPJ) |                            |                          |                   |
| MANUAL API RECINTOS      | 132.629.137-82                      |                            |                          |                   |
|                          |                                     |                            |                          |                   |

# 1.2 – Envio do Evento

O evento é enviado com o preenchimento da pesagem, identificado este pela entrada ou pela saída, ambas, são enviadas pela <u>https://brk-wms-hml.sistemasloginfo.com.br/resvs</u>

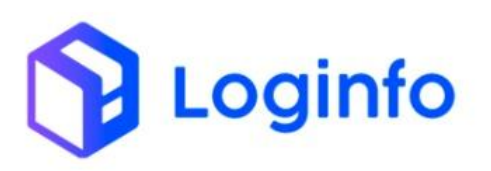

| shboar | d / Resvs                                                                                                    |                        |                        |       |                                                             |                  |                    |            | Cons                           |
|--------|----------------------------------------------------------------------------------------------------|------------------------|------------------------|-------|-------------------------------------------------------------|------------------|--------------------|------------|--------------------------------|
| Resv   | /5                                                                                                    |                        |                        |       |                                                             |                  |                    |            | Cadastrar Res                  |
| iltro  | s Ø                                                                                                    |                        |                        |       |                                                             |                  |                    |            |                                |
| Colu   | Pesquisar por placa do veiculo                                                                                                    |                        |                        |       | ۹ 🗆 א                                                       | lostrar Finaliza | dos                |            |                                |
| ID     | Dados                                                                                                    | Chegada                | Entrada                | Saída | Operação                                                    | Veículo          | Motorista          | Modal      | Ações                          |
| 30.640 | Peso Liquido: 0,000<br>Produto: 9226 - COFRES-FORTES,PORTAS BLINDADAS,ETC.DE METAIS COMUNS<br>Documente: REGODAL22110005<br>Cliente: MENNO EQUIPAMENTOS PARA ESCRITORIO LTDA       | 16/10/2024<br>13:21:00 | 16/10/2024<br>13:28:00 |       | Descarga<br>GRADE: ENTRADA DE DTA EM CARGA SOLTA            | FSH1F54          | anderson sagas     | Rodoviário | © <u>ढ</u> ⊚<br>⊪ <del>0</del> |
| 10.639 | Peso Liquido: 0.000<br>Produto:<br>Documento:<br>Cliente:                                                                                                    | 28/09/2024<br>00:00:00 |                        |       | Maritima                                                    | LAAX             |                    | Marítimo   | © 6 0<br>₩ 8                   |
| 10.637 | Peso Liquida: 0.000<br>Produta:<br>Documento:<br>Cliente:                                                                                                    | 11/10/2024<br>16:29:00 |                        |       | Maritima                                                    | BBC<br>GERMANY   |                    | Marítimo   | © 00 00<br>Ⅲ ⊕                 |
| 0.636  | Peso Liquido: 0.000<br>Produto:<br>Documento:<br>Cliente:                                                                                                    | 11/10/2024<br>14:30:00 |                        |       | Maritima                                                    | SAMOS SKY        |                    | Marítimo   | © Ø Ø<br>Ⅲ ₽                   |
| 10.635 | Peso Liquido: 0.000<br>Produto: 9013 - LUVAS,ETC. DE MALHALIMPREGNADAS,ETC. DE<br>PLASTIC/OBERACHA<br>Documento: SASKITIJI663<br>Cliente: BEN COMERCIO MPORTACAO E EXPORTACAO LIDA | 11/10/2024<br>11:20:00 | 11/10/2024<br>11:21:00 |       | Descarga                                                    | ICC6G63          | RAFAEL TESTOLIN    | Rodoviário | ♥ G Ø                          |
| 10.633 | Peso Liquido: 0.000<br>Produto: 273-3936 - CAXA DE TRANSMISSAO PRE-USINADO C/ OLEAMENTO 273-<br>3956 903<br>Documento: 10101<br>Cliente: ANSTED MAXION FUND EQUIP FERROV S/A       | 08/10/2024<br>19:08:00 |                        |       | Descarga<br>GRADE: ENTRADA DE CARGA SOLTA - EXPORTAÇÃO      | LXM4489          | JOELCIO MALCZEWSKI | Rodovlário | © 6 6 0                        |
| 30.632 | Peso Liquido: 0.000<br>Produto: 41274 - CARNE CONGELADA DE BOVINO SEM OSSO CORTES DO TRASEIRO<br>Documento:                                                                        | 04/10/2024<br>17:03:00 | 07/10/2024<br>14:23:46 |       | Carga<br>GRADE: CARREGAMENTO DE CARGA SOLTA -<br>PALETIZADA | MIV8622          | TESTE API RECINTOS | Rodoviário | * <mark>6 0</mark>             |

Ao clicar sobre o botão editar da Resv em questão, poderá ser acessado a área para as pesagens, caso este não for utilizado via gate automático.

| ansportador, Veículo e Mo         | torista       |                     |                      |                |                   |  |  |
|-----------------------------------|---------------|---------------------|----------------------|----------------|-------------------|--|--|
| ransportador                      |               |                     |                      | Modal          |                   |  |  |
| 10651736000264 - DMX LOGISTICA L  | TDA (000264)  |                     | • •                  | Rodoviário     | •                 |  |  |
| Operação                          |               |                     |                      | Portaria       |                   |  |  |
| Descarga                          |               |                     |                      | Gate Principal | - +               |  |  |
| fotorista                         |               |                     |                      |                |                   |  |  |
| 88671526968 - anderson sagas (CNH | : 2008977219) |                     |                      | +              |                   |  |  |
| faca (cavalo)                     | Reboque 1     | Re                  | eboque 2             | _              |                   |  |  |
| FSH1F54 • +                       | SAF6254       | · +                 | Clique e comece a di | gitar + +      |                   |  |  |
| ata e Hora Chegada                |               | Data e Hora Entrada |                      |                | Data e Hora Saída |  |  |
| 16/10/2024 13:21:00               |               | 16/10/2024 13:28:0  | 0                    |                | dd/mm/aaaa::      |  |  |
| Observações                       |               |                     |                      | Retroativo?    |                   |  |  |
| ✓ Salvar Alterações               |               |                     |                      |                |                   |  |  |

Ao clicar sobre o botão "Pesagens", será aberta a tela, para que possa ser capturado o peso, tanto de entrada, quanto de saída.

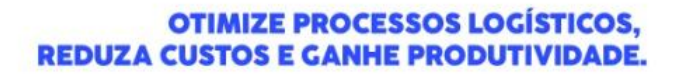

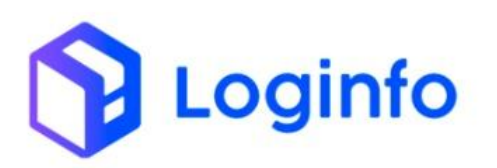

| Dashboard / Resvs                                                    | Pesagens                |                                            | Consu                         | itas 🚦 |
|----------------------------------------------------------------------|-------------------------|--------------------------------------------|-------------------------------|--------|
| Registro de Entrada/Saída de Ve                                      | Pesagens + Adicionar Ve | kulo 🔒 Ticket                              | Pesagens Agões - Listar RESVs |        |
| Transportador, Veículo e Motorista<br>Transportador                  |                         | Balanças:<br>BALANÇA ENTRADA RODOWÁRIA 🖌 🗲 |                               |        |
| 10651736000264 - DMX LOGISTICA LTDA (000264)<br>Operação<br>Descarga | FSH1F54 Pess            | 144.<br>20                                 |                               |        |
| Motorista<br>88671526968 - anderson sagas (CNH: 2008977219           | Gravar                  |                                            |                               |        |
| Placa (cavalo) Reboqu<br>PSH1F54 • + SAR                             | 254 + +                 | Elique e comece a digitar -                |                               |        |
| Data e Hora Chegada                                                  | Data e Hora Entrada     | Data e Hora Saída                          |                               |        |
| 16/10/2024 13:21:00<br>Observações                                   | 16/10/2024 13:28:00     | Retrative?                                 | 0                             |        |
| ✓ Salvar Alterações                                                  |                         |                                            |                               |        |
| ADICIONIAD DOCUMENTO DE ENTRAD                                       |                         |                                            |                               |        |
| ADICIONAR DOCUMENTO DE ENTRAD                                        |                         |                                            |                               |        |

Clicando sobre o botão "+" ao lado da placa, é possível inserir o peso de entrada.

| Deshboard / Resvs Pesagens                                                                                                    | Consultas 🛔                  |
|----------------------------------------------------------------------------------------------------|------------------------------|
| Registro de Entrada/Saída de Ve pesagens → Adconur Vekulo ⊖Ticket                                                                                         | Pelagent -4(tes - Lotar HSWs |
| Transportador, Velculo e Motorista<br>Transportador<br>1005173600264 - DARI LOGISTICA LIDA (0002564<br>Operação<br>FSH1F54<br>Peso La,<br>0.00            |                              |
| Decentgra<br>Motorhida<br>BEST71220408 - anderson sages (CNvi: 2008977214<br>Place (awark)<br>Fishers Soff<br>Ducka e Hora Chegelo<br>10/07/2024 15:21:00 |                              |
| Chorrughes                                                                                                    |                              |
| ✓ Salvar Atterações                                                                                                    |                              |
| Documento Entrada Contanens ADICIONAR DOCUMENTO DE ENTRADA (DESCARGA)                                                                                     |                              |

Pode-se ver que o peso foi capturado a partir da balança vinculada. Ao clicar sobre o botão "Gravar", o evento de pesagem será enviado.

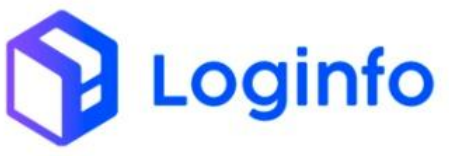

#### OTIMIZE PROCESSOS LOGÍSTICOS, REDUZA CUSTOS E GANHE PRODUTIVIDADE.

| 8                                                                                                    |                                                                                                    |                         |                  |            |        |          |                                  |         |
|----------------------------------------------------------------------------------------------------|----------------------------------------------------------------------------------------------------|-------------------------|------------------|------------|--------|----------|----------------------------------|---------|
| os Φ                                                                                                    |                                                                                                    |                         |                  |            |        |          |                                  |         |
| Colunas                                                                                                    |                                                                                                    |                         |                  |            |        |          |                                  |         |
| tus                                                                                                    | Endpoint                                                                                                    | Modelo                  | Última tentativa | Tentativas | Origem | Integrar | Cliente                          | Ações   |
| : Recurso criado com sucesso                                                                                                    | pesagem-veiculos-cargas                                                                                                    | PesagemVeiculoRegistros | 16/10/2024 15:55 | 1          | WMS    | Não      | SEARA ALIMENTOS LTDA (BRASKARNE) | Ações - |
| Recurso criado com sucesso                                                                                                    | pesagem-veiculos-cargas                                                                                                    | PesagemVeiculoRegistros | 16/10/2024 15:52 | 1          | WMS    | Não      | SEARA ALIMENTOS LTDA (BRASKARNE) | Ações - |
| : Recurso criado com sucesso                                                                                                    | armazenamento-lote                                                                                                    | MovimentacoesEstoques   | 16/10/2024 14:18 | 1          | WMS    | Não      | SEARA ALIMENTOS LTDA (BRASKARNE) | Ações - |
| Recurso criado com sucesso                                                                                                    | armazenamento-lote                                                                                                    | MovimentacoesEstoques   | 16/10/2024 13:47 | 1          | WMS    | Não      | SEARA ALIMENTOS LTDA (BRASKARNE) | Ações - |
| Recurso criado com sucesso                                                                                                    | bloqueio-desbloqueio-veiculo-carga                                                                                                    | Integracoes             | 16/10/2024 13:43 | 1          | WMS    | Não      | SEARA ALIMENTOS LTDA (BRASKARNE) | Ações - |
| : Recurso criado com sucesso                                                                                                    | pesagem-velculos-cargas                                                                                                    | PesagemVeiculoRegistros | 16/10/2024 13:29 | 1          | WMS    | Não      | SEARA ALIMENTOS LTDA (BRASKARNE) | Ações - |
| Recurso criado com sucesso                                                                                                    | acesso-veiculos                                                                                                    | Resvs                   | 16/10/2024 13:28 | 1          | WMS    | Não      | SEARA ALIMENTOS LTDA (BRASKARNE) | Ações - |
| Recurso criado com sucesso                                                                                                    | posicao-veiculo-patio                                                                                                    | Resvs                   | 16/10/2024 13:28 | 1          | WMS    | Não      | SEARA ALIMENTOS LTDA (BRASKARNE) | Ações - |
| b: Recurso criado com sucesso                                                                                                    | acesso-veiculos                                                                                                    | Programacoes            | 16/10/2024 13:23 | 1          | WMS    | Não      | SEARA ALIMENTOS LTDA (BRASKARNE) | Ações - |
| Recurso criado com sucesso                                                                                                    | acesso-velculos                                                                                                    | Resvs                   | 16/10/2024 08:57 | 1          | WMS    | Não      | SEARA ALIMENTOS LTDA (BRASKARNE) | Ações - |
| "idEvento": "pe<br>"dataHoraOcorre                                                                                                    | sagem_veiculo_regist<br>ncia": "2024-10-16T1                                                                                                    | tros_61761_202410       | 0161555",<br>0", |            |        |          |                                  |         |
| <pre>cpfOperadorReg<br/>"cofOperadorReg<br/>"contingencia":<br/>"istaManifesto<br/>"listaManifesto<br/>"listaNfe": [],<br/>"pesoBrutoManif<br/>"placa": "FSHIF<br/>"tara": 1800,<br/>"listaSemirrebo<br/>{<br/>"idElem<br/>"placa": "FSHIF<br/>"tara": 1800,<br/>"listaSemirrebo<br/>{<br/>"idElem<br/>"placa": "FSHIF<br/>"tara": "SHIF<br/>"tara": "SHIF<br/>"tara": "second<br/>"corPla<br/>}<br/>],<br/>"taraConjunto":<br/>"listaConteinen"<br/>pesoBrutoBalan<br/>"vazio": false,<br/>"capturaAutoPes<br/>"dutos": null,<br/>"volume": null,</pre> | <pre>istro": "00514898992;<br/>false,<br/>: "9101601",<br/>s": [],<br/>esto": null,<br/>54",<br/>que": [<br/>ento": "veiculos_174<br/>: null,<br/>10600,<br/>ca": false<br/>12400,<br/>esUld": [],<br/>ca": 19320,<br/>o": false,<br/>ortadoras": null,</pre> | 4585" <i>,</i>          |                  |            |        |          |                                  |         |
|                                                                                                    |                                                                                                    |                         |                  |            |        |          |                                  |         |

#### OTIMIZE PROCESSOS LOGÍSTICOS, REDUZA CUSTOS E GANHE PRODUTIVIDADE.

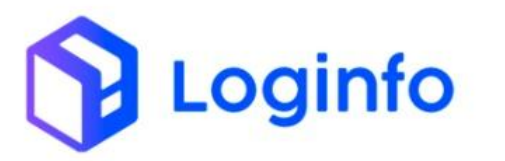

}

"balanca": "33f4a223-ca8c-4204-94ea-0eb3586c1514", "listaCameras": [ { "idElemento": "georreferenciamentos\_8", "protocoloCamera": "05b152ee-2c32-4534-8aaf-f20c4c442c5a" }. { "idElemento": "georreferenciamentos\_114", "protocoloCamera": "f083337d-d2db-4bae-988d-62be1ca9cccc" }, { "idElemento": "georreferenciamentos\_115", "protocoloCamera": "bcbe7e24-065d-462a-961d-aaf51f0e24ed" }, { "idElemento": "georreferenciamentos\_116", "protocoloCamera": "62c47d9f-bca6-4ae7-8ac5-2e98b83d1352" }, { "idElemento": "georreferenciamentos\_117", "protocoloCamera": "6a12a392-f043-4938-a49c-8adc8f9e6c94" } ], "ocrPlaca": false, "tipoOperacao": "I"

```
{
    "cabecalhoRequisicao": {
        "tipoOperacao": "I",
        "idEvento": "pesagem_veiculo_registros_61761_202410161555",
        "dataHoraOcorrencia": "2024-10-16T15:55:24.000-0300",
        "dataHoraRegistro": "2024-10-16T15:55:24.000-0300",
        "cpfOperadorCorrencia": "00514898992",
        "contingencia": false,
        "codigoRecinto": "9101601"
    },
    "dataHoraTransmissao": "2024-10-16T15:55:36.000-0300",
        "grotocolo": "8491f2b6-47e1-4005-ad6f-4c05dc95664c"
}
```